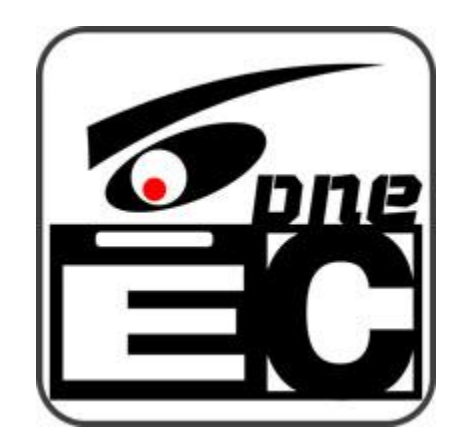

### EC电商卖家专用监控系统

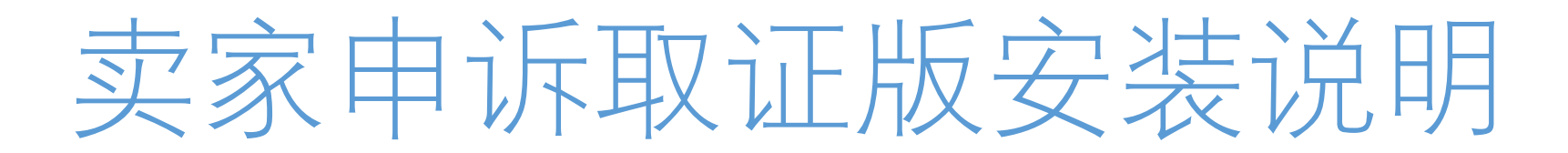

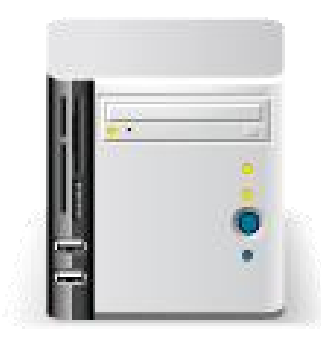

建议4核以上CPU

1T以上硬盘,如果使用百度网盘功能,可以忽略此项

建议Win10系统,Win7系统也可以用,但是需要升级到.net4.5以上版本

USB接口的摄像头

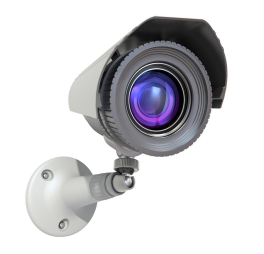

USB1 摄像头.越清晰越好 【拍摄场景用】 因为是拍摄场景用,要求清晰度高,建议分辨率在2592\*1944以上,平时也叫2K的。 \*拍摄出来的视频是否清晰,取决于摄像头,软件只是真实还原摄像头给出来的数据。 \*常规的监控摄像头原理不同,不可以使用,但是我们有常规摄像头的单号搜索方案 需要的用户请联系开发者。

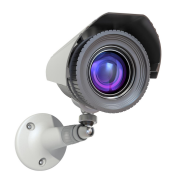

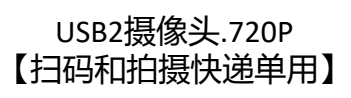

USB接口的摄像头【因为需要扫码,强烈要求使用我们推荐的摄像头】 这个摄像头主要是用于扫码和单独拍摄快递单,然后会自动合成到场景视频中 \*用单独摄像头拍摄快递单主要是为了能清晰的展现单号 下载地址: <u>https://www.ectechnology.cn/ecex/Individualmachine.aspx</u>

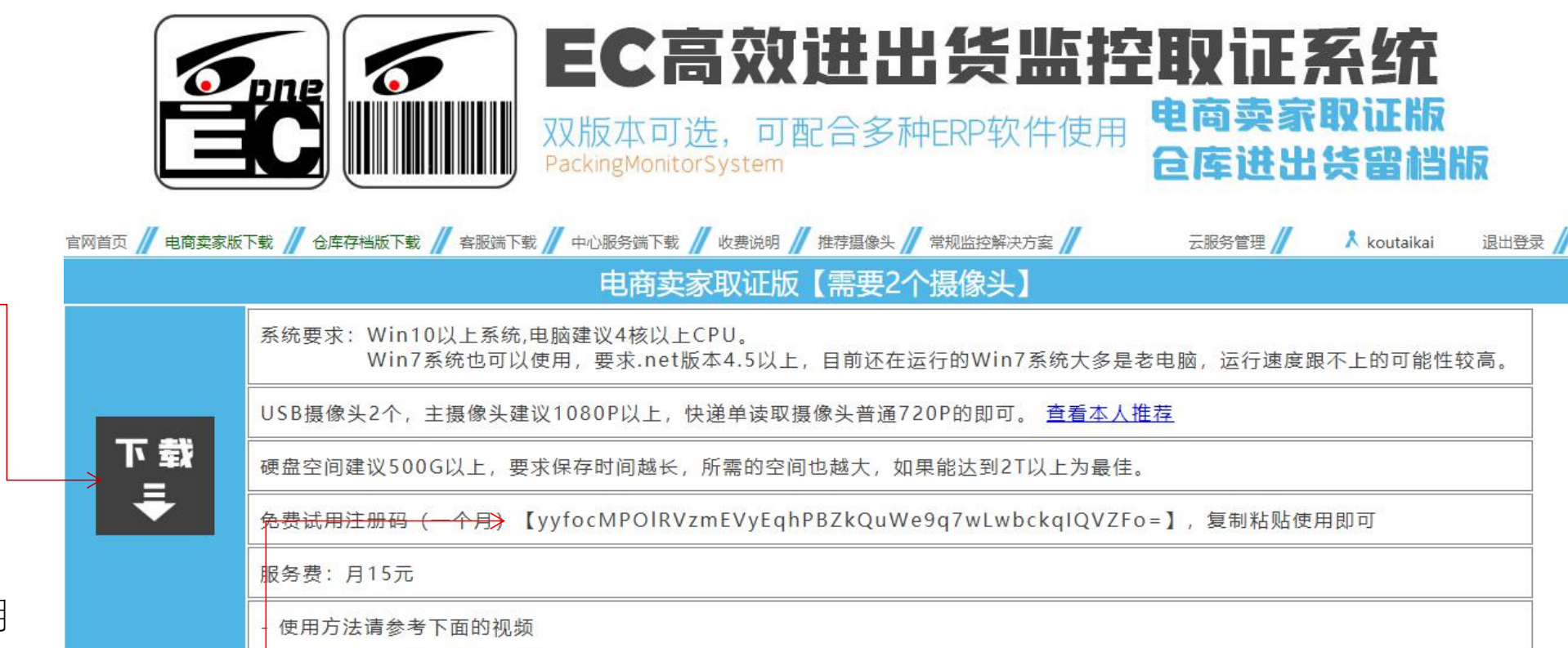

软件首次启动时需要用 到这个注册码,请复制后粘 贴使用

点击此处下载压缩包

※对于装有360杀毒软件的用户特别说明,在解压缩以后,请先将文件夹中的这三个文件 【启动软件系统.exe】,【PackingMonitorSystemWin10.exe】,【SetupPack.exe】 先加入到360的信任的程序中,不然会被误杀。

※如何操作360白名单请参考这个百度经验【如何解决 360 误杀问题】

※360是一款很流氓的软件,不要尝试去卸载,除非是重做系统时选择不安装。

※注重电脑安全,建议选择腾讯电脑管家。

| 称                                  | 修改日期             | 类型              | 大小        |  |
|------------------------------------|------------------|-----------------|-----------|--|
| au                                 | 2021-11-30 4:02  | 文件夹             |           |  |
| ImgData                            | 2021-11-04 13:44 | 文件夹             |           |  |
| tempvideo                          | 2021-11-04 13:44 | 文件夹             |           |  |
| Accord.Audio.DirectSound.dll       | 2017-10-19 0:58  | 应用程序扩展          | 36 KB     |  |
| Accord.Audio.dll                   | 2017-10-19 0:58  | 应用程序扩展          | 64 KB     |  |
| Accord.Controls.Audio.dll          | 2017-10-19 0:58  | 应用程序扩展          | 24 KB     |  |
| Accord.Controls.dll                | 2017-10-19 0:58  | 应用程序扩展          | 92 KB     |  |
| Accord.dll                         | 2017-10-19 0:59  | 应用程序扩展          | 128 KB    |  |
| Accord.Imaging.dll                 | 2017-10-19 0:58  | 应用程序扩展          | 468 KB    |  |
| Accord.MachineLearning.dll         | 2017-10-19 0:58  | 应用程序扩展          | 432 KB    |  |
| Accord.Math.Core.dll               | 2017-10-19 0:59  | 应用程序扩展          | 1,408 KB  |  |
| Accord.Math.dll                    | 2017-10-19 0:59  | 应用程序扩展          | 2,168 KB  |  |
| Accord.Statistics.dll              | 2017-10-19 0:59  | 应用程序扩展          | 876 KB    |  |
| Accord.Video.DirectShow.dll        | 2017-10-19 0:59  | 应用程序扩展          | 72 KB     |  |
| Accord.Video.dll                   | 2017-10-19 0:59  | 应用程序扩展          | 40 KB     |  |
| Accord.Video.FFMPEG.dll            | 2017-10-19 0:59  | 应用程序扩展          | 118 KB    |  |
| Aliyun.OSS.dll                     | 2021-12-05 11:45 | 应用程序扩展          | 380 KB    |  |
| avcodec-57.dll                     | 2017-10-19 0:59  | 应用程序扩展          | 23,945 KB |  |
| avdevice-57.dll                    | 2017-10-19 0:59  | 应用程序扩展          | 1,962 KB  |  |
| avfilter-6.dll                     | 2017-10-19 0:59  | 应用程序扩展          | 4,109 KB  |  |
| avformat-57.dll                    | 2017-10-19 0:59  | 应用程序扩展          | 4,827 KB  |  |
| avutil-55.dll                      | 2017-10-19 0:59  | 应用程序扩展          | 647 KB    |  |
| DirectShowLib-2005.dll             | 2021-06-14 11:49 | 应用程序扩展          | 296 KB    |  |
| ffmpeg.exe                         | 2021-12-05 11:45 | 应用程序            | 74,643 KB |  |
| Newtonsoft.Json.dll                | 2021-03-17 20:03 | 应用程序扩展          | 686 KB    |  |
| ] OpenKey.lki                      | 2021-09-11 18:43 | LKI 文件          | 1 KB      |  |
| PackingMonitorSystemWin10.exe      | 2022-01-08 13:51 | 应用程序            | 798 KB    |  |
| PackingMonitorSystemWin10.exe.con. | 2018-11-14 21:14 | XML Configurati | 1 KB      |  |
| postproc-54.dll                    | 2017-10-19 0:59  | 应用程序扩展          | 108 KB    |  |
| SharpDX.DirectSound.dll            | 2017-05-30 10:03 | 应用程序扩展          | 56 KB     |  |
| SharpDX.dll                        | 2017-05-30 10:02 | 应用程序扩展          | 271 KB    |  |
| Start.xml                          | 2021-12-05 11:45 | XML 文档          | 1 KB      |  |
| swresample-2.dll                   | 2017-10-19 0:59  | 应用程序扩展          | 286 KB    |  |
| swscale-4.dll                      | 2017-10-19 0:59  | 应用程序扩展          | 500 KB    |  |
| ZedGraph.dll                       | 2015-09-19 15:28 | 应用程序扩展          | 289 KB    |  |
| zxing.dll                          | 2021-12-26 12:36 | 应用程序扩展          | 487 KB    |  |
| zxing.presentation.dll             | 2021-12-26 12:36 | 应用程序扩展          | 20 KB     |  |
| 🗟 创建桌面快捷方式.bat <                   | 2021-12-05 11:45 | Windows 批处理     | 1 KB      |  |
| c 启动软件系统.exe <                     | 2021-12-05 11:45 | 应用程序            | 150 KB    |  |

## 注: 软件启动前, 请连接好所需摄像头, 或者扫码枪, 否则无法启动

## 解压缩后,可以双击这个文件创建桌面的快捷启动方式

| swresampie-2.dii       | 2017-10-19 0:59  | 心用性疗机械      | 280 |
|------------------------|------------------|-------------|-----|
| swscale-4.dll          | 2017-10-19 0:59  | 应用程序扩展      | 500 |
| ZedGraph.dll           | 2015-09-19 15:28 | 应用程序扩展      | 289 |
| 🗟 zxing.dll            | 2021-12-26 12:36 | 应用程序扩展      | 487 |
| zxing.presentation.dll | 2021-12-26 12:36 | 应用程序扩展      | 20  |
| 💿 创建桌面快捷方式.bat         | 2021-12-05 11:45 | Windows 批处理 | 1   |
| 「C 启动软件系统.exe          | 2021-12-05 11:45 | 应用程序        | 150 |
|                        |                  |             |     |

## 双击这个文件,可以直接启动监控系统

| Swiesampie-2.uii       | 2017-10-15 0.35  | אא ערידעצוירדענו | 200 |
|------------------------|------------------|------------------|-----|
| swscale-4.dll          | 2017-10-19 0:59  | 应用程序扩展           | 500 |
| ZedGraph.dll           | 2015-09-19 15:28 | 应用程序扩展           | 289 |
| Szxing.dll             | 2021-12-26 12:36 | 应用程序扩展           | 487 |
| zxing.presentation.dll | 2021-12-26 12:36 | 应用程序扩展           | 20  |
| 💿 创建桌面快捷方式.bat         | 2021-12-05 11:45 | Windows 批处理      | 1   |
| La 启动软件系统 exe          | 2021-12-05 11:45 | 应用程序             | 150 |
|                        |                  |                  |     |

### 第一次启动会最先弹出来一个注册框,请使用网站上的注册码注册

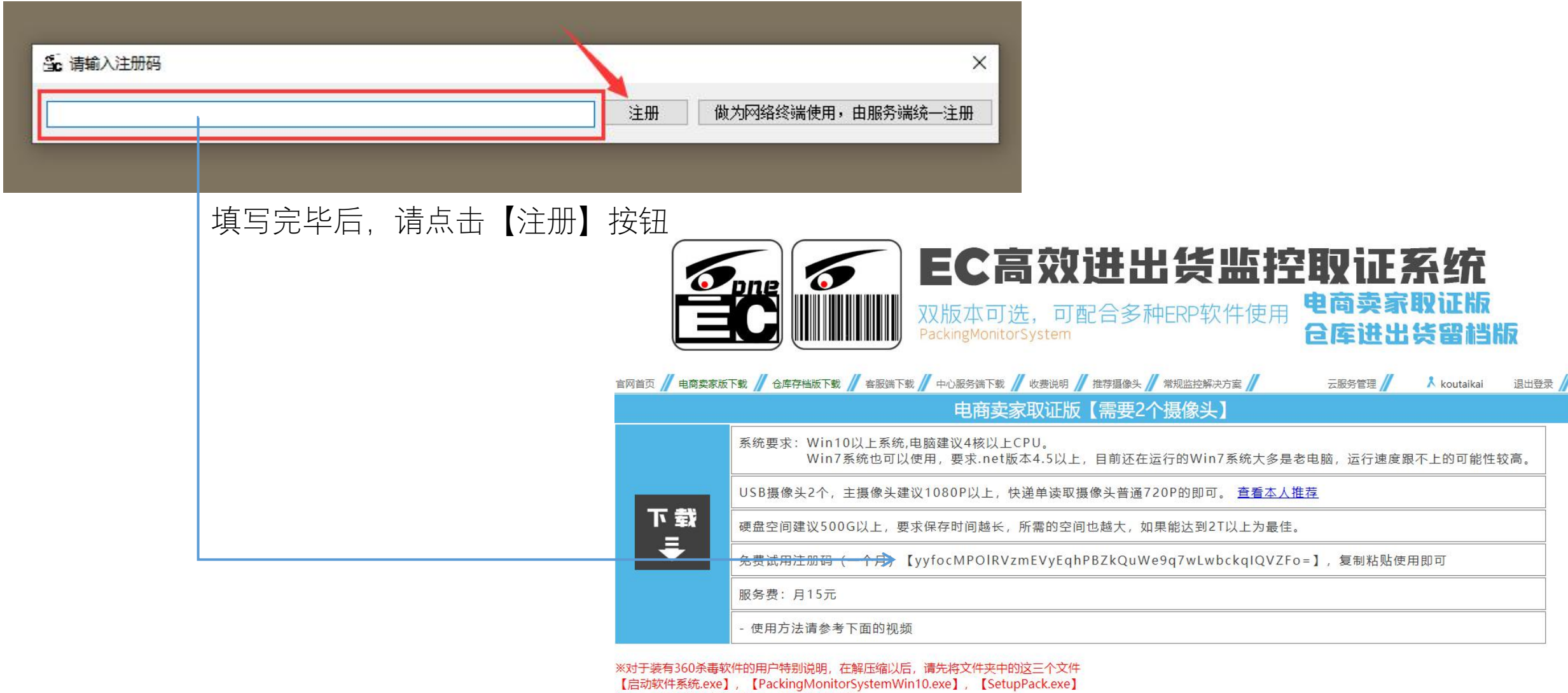

先加入到360的信任的程序中,不然会被误杀。

※如何操作360白名单请参考这个百度经验【如何解决 360 误杀问题】

※360是一款很流氓的软件,不要尝试去卸载,除非是重做系统时选择不安装。

※注重电脑安全,建议选择腾讯电脑管家。

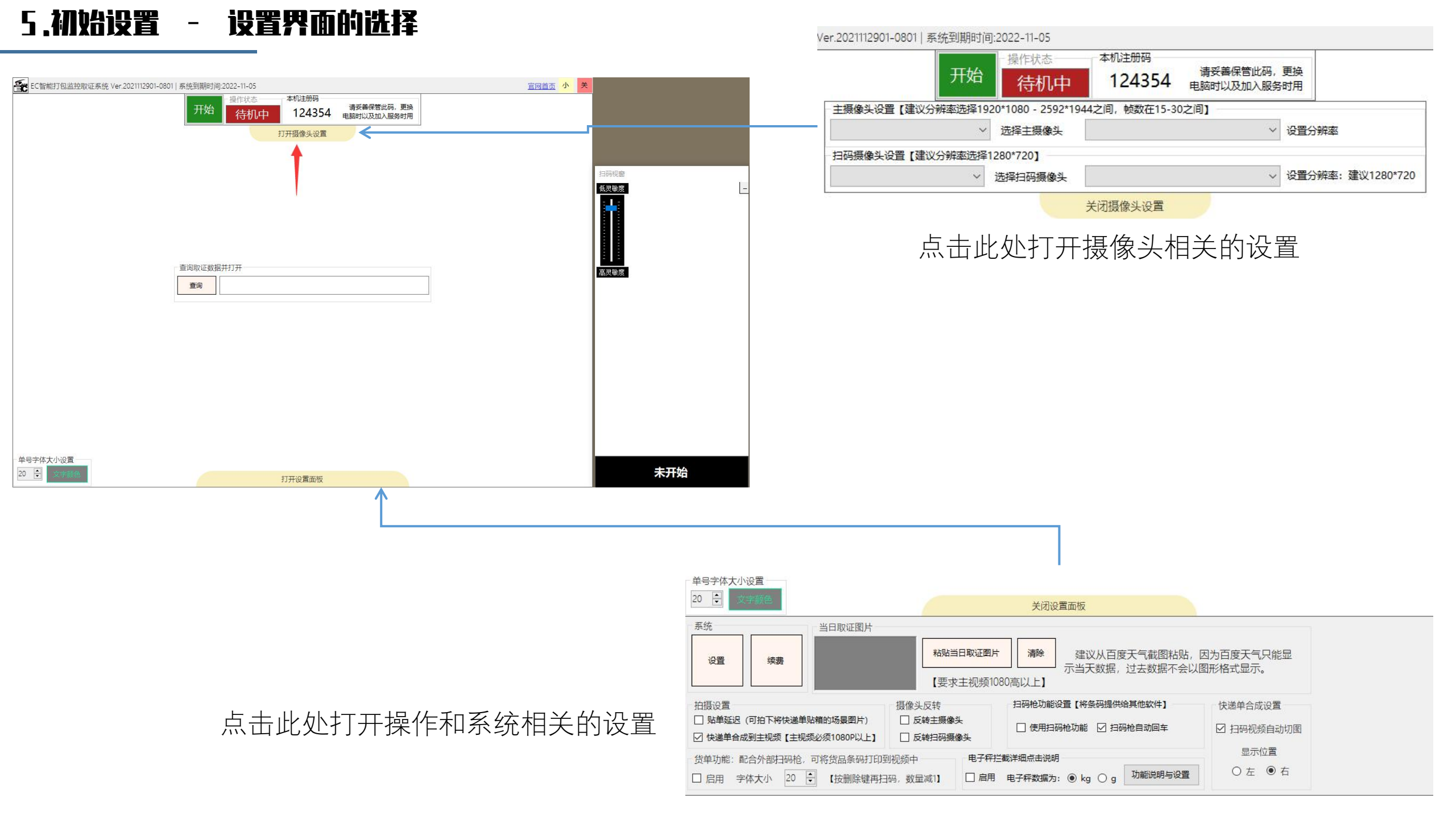

## 5.初始设置 - 摄像头设置

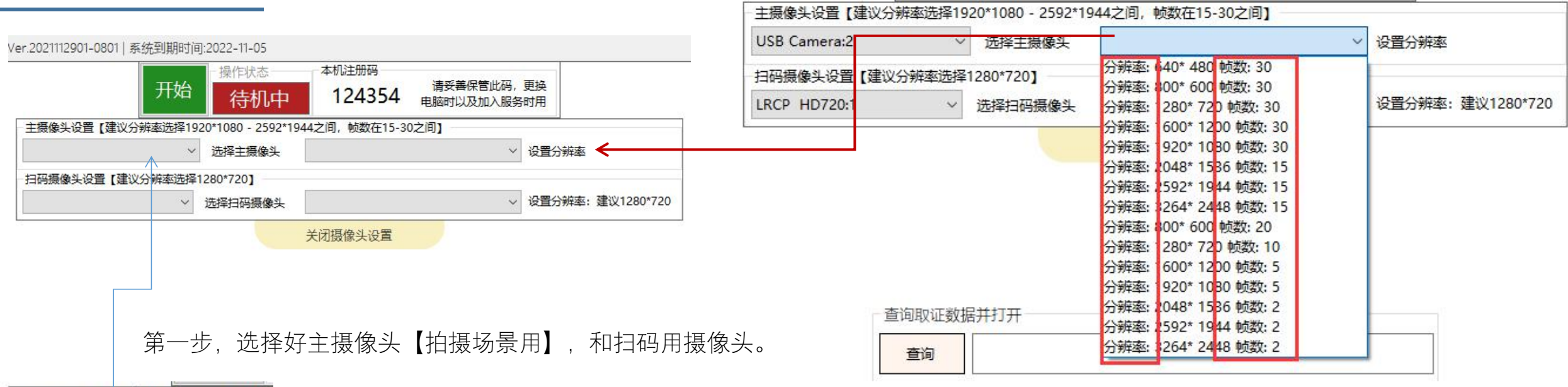

| 主摄像头设置【建议分辨率选择19 | 20   |
|------------------|------|
| USB Camera:2 V   |      |
| LRCP HD720:1     | 2    |
| USB Camera:2     | 20   |
| IRCP HD720-1     | - 50 |

第二步,选择分辨率

#### 分辨率的说明:

分辨率是指图像的画面大小,显示的数值是宽×高的意思。

分辨率一般会高于显示器大小,所以,拍摄的视频是否清晰,请不要通 过视频播放器的大小来判断,而是要将视频的原始画面截图后,放大到原始 大小再看是否能看清需要的画面。

#### 帧数的说明:

视频是由一张张连贯的图片所组成,这个帧数是指每秒钟所显示的连贯 图片数量,这样,帧数越高,视频里面的动作看起来就越流畅。

人眼的刷新率一般在15-25帧左右,所以,选择15帧以上的选项 足够了

注:分辨率选项所显示的数据为各个摄像头所内置的,并非系统自定义。

## 5.初始设置 - 保存位置,保存期限等初期需要的设置

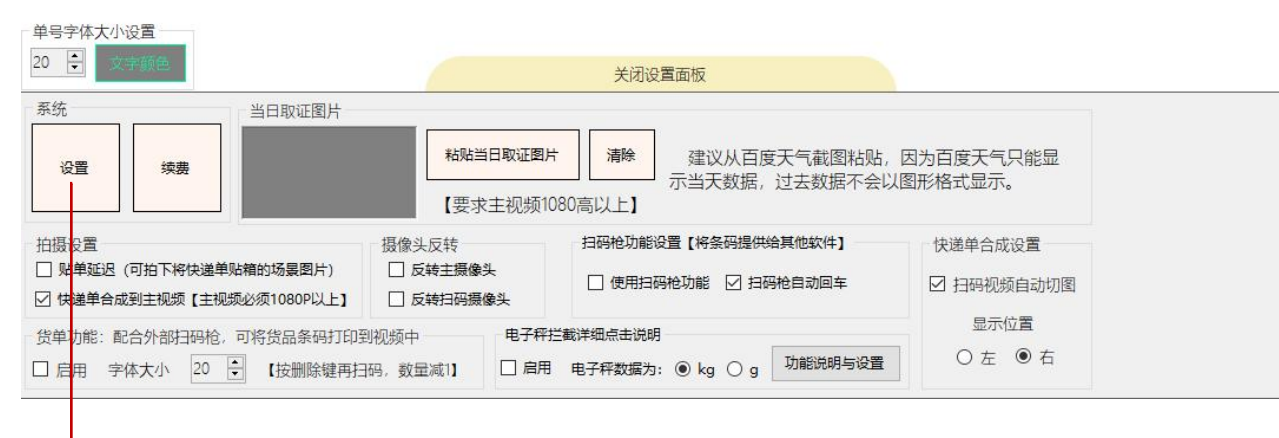

点击设置, 打开环境设置界面

| 2.5000000000000000000000000000000000000               | <u></u> 贴单延                           | 迟拍摄时间                                                                         | 强制更新                                                        | องกต     |
|-------------------------------------------------------|---------------------------------------|-------------------------------------------------------------------------------|-------------------------------------------------------------|----------|
| K存为AVI格式(清晰度更好)                                       | × 5                                   | € 秒                                                                           | 更新                                                          | 们设置      |
| 如据保存期限                                                |                                       |                                                                               |                                                             |          |
|                                                       |                                       |                                                                               |                                                             | H H      |
|                                                       | 15 天                                  |                                                                               |                                                             |          |
| 因为要保存                                                 | 家大量数据,请选择空间足(                         | 够大的硬盘                                                                         |                                                             |          |
|                                                       | - (4+ -+- )                           |                                                                               |                                                             |          |
| 西竿奴据又件关 G:\新建又                                        | .忤关\                                  |                                                                               |                                                             |          |
|                                                       |                                       |                                                                               |                                                             |          |
|                                                       |                                       |                                                                               |                                                             |          |
| <b>启用声音采集</b><br>音设置                                  |                                       | 网络终                                                                           | 满                                                           |          |
| 启用声音采集<br>:音设置                                        |                                       | 网络终于 成为                                                                       | 満<br>5网络终端                                                  |          |
| 启用声音采集<br>:音设置                                        |                                       | 网络终<br>□ 成为<br>关闭设<br>或为终                                                     | 端<br>5网络终端<br>置前清确保服务端已启录                                   | <b>л</b> |
| 启用声音采集<br>语设置<br><b>测度</b>                            |                                       | 网络终<br>□ 成为<br>关闭设<br>0 成为终<br>初频数                                            | 端<br>」网络终端<br>置前请确保服务端已启动<br>端后本地设置将忽略<br>居均上传至服务器          | ђ        |
| 启用声音采集<br>语设置<br><b>溯度</b><br>所选麦克风是否有效,请点            | (测麦) 按钮,对麦克》                          | 网络终<br>□ 成为<br>关闭设<br>成为终<br>视频数                                              | 端<br>回网络终端<br>置前请确保服务端已启录<br>端后本地设置将忽略<br>据均上传至服务器<br>8保留备份 | ђ        |
| 启用声音采集<br>语设置<br>测度<br>所选麦克风是否有效,请点<br>讥句话,如果波形有变动,说  | 注【测麦】按钮,对麦克M<br>时是有效麦克风。              | 网络终于 成为 成为 次 前设 成为终于 成为终于 成为终于 成为终于 机频数 1 0 0 0 0 0 0 0 0 0 0 0 0 0 0 0 0 0 0 | 端<br>回网络终端<br>置前请确保服务端已启录<br>端后本地设置将忽略<br>据均上传至服务器<br>8保留备份 | 力        |
| 启用声音采集<br>音设置<br>所选麦克风是否有效,请点<br>讥句话,如果波形有变动,说        | 法【测麦】按钮,对麦克瓜<br>3明是有效麦克风。             | 网络终于<br>□ 成为<br>关闭设计<br>成为终于<br>视频数<br>3<br>□ 本批                              | 端<br>回网络终端<br>置前请确保服务端已启录<br>端后本地设置将忽略<br>居均上传至服务器<br>8保留备份 | <b>力</b> |
| <b>启用声音采集</b><br>音设置<br>所选麦克风是否有效,请点<br>讥句话,如果波形有变动,说 | 陆【测麦】按钮,对麦克瓜<br>明是有效麦克风。<br>同步时,请调节此项 | ────────────────────────────────────                                          | 端<br>四网络终端<br>置前请确保服务端已启录<br>端后本地设置将忽略<br>居均上传至服务器<br>验保留备份 | 力        |

5.初始设置 - 保存位置,保存期限等初期需要的设置【保存格式的选择】

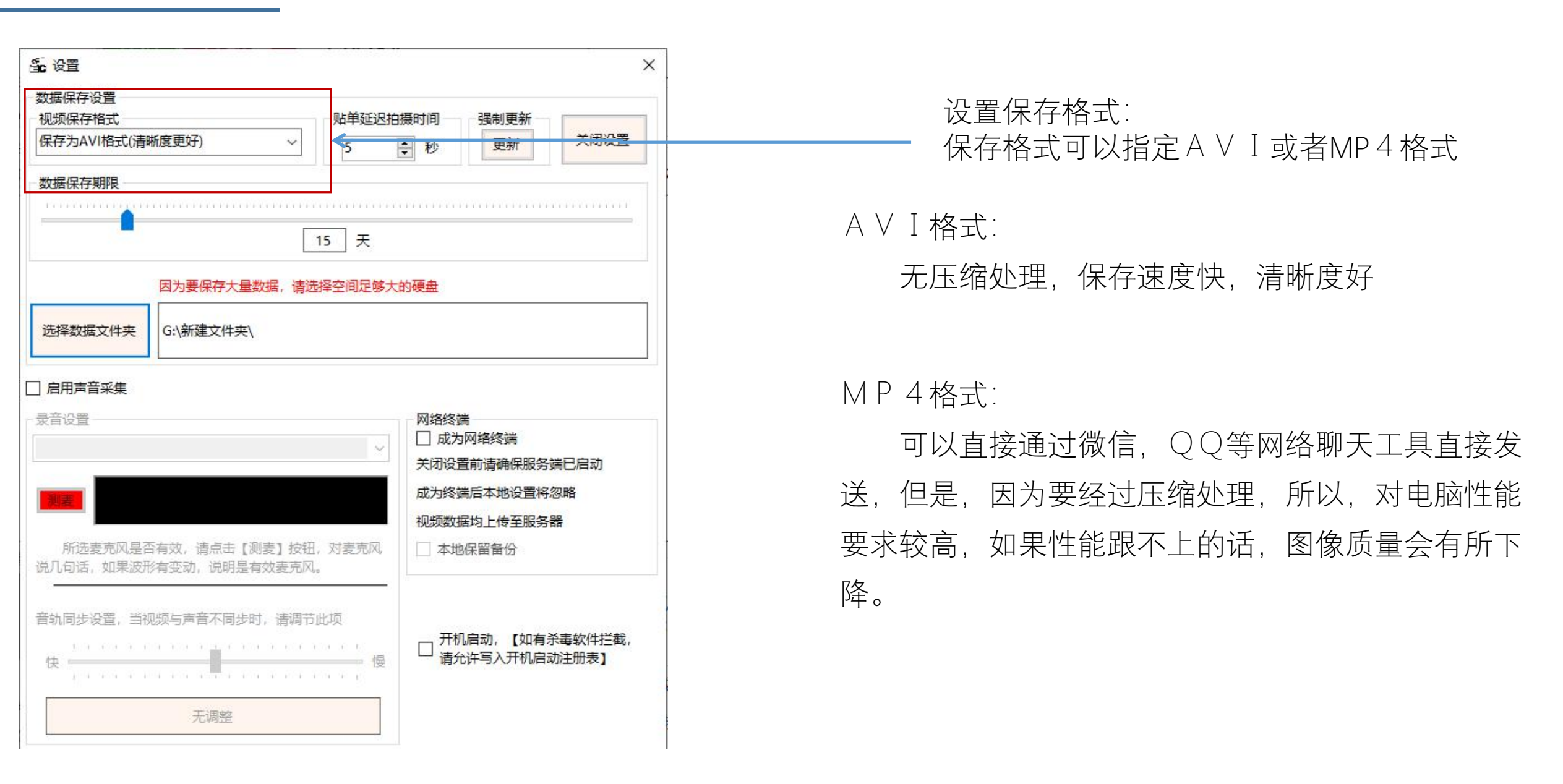

# 5.初始设置 - 保存位置,保存期限等初期需要的设置【保存期限和保存位置】

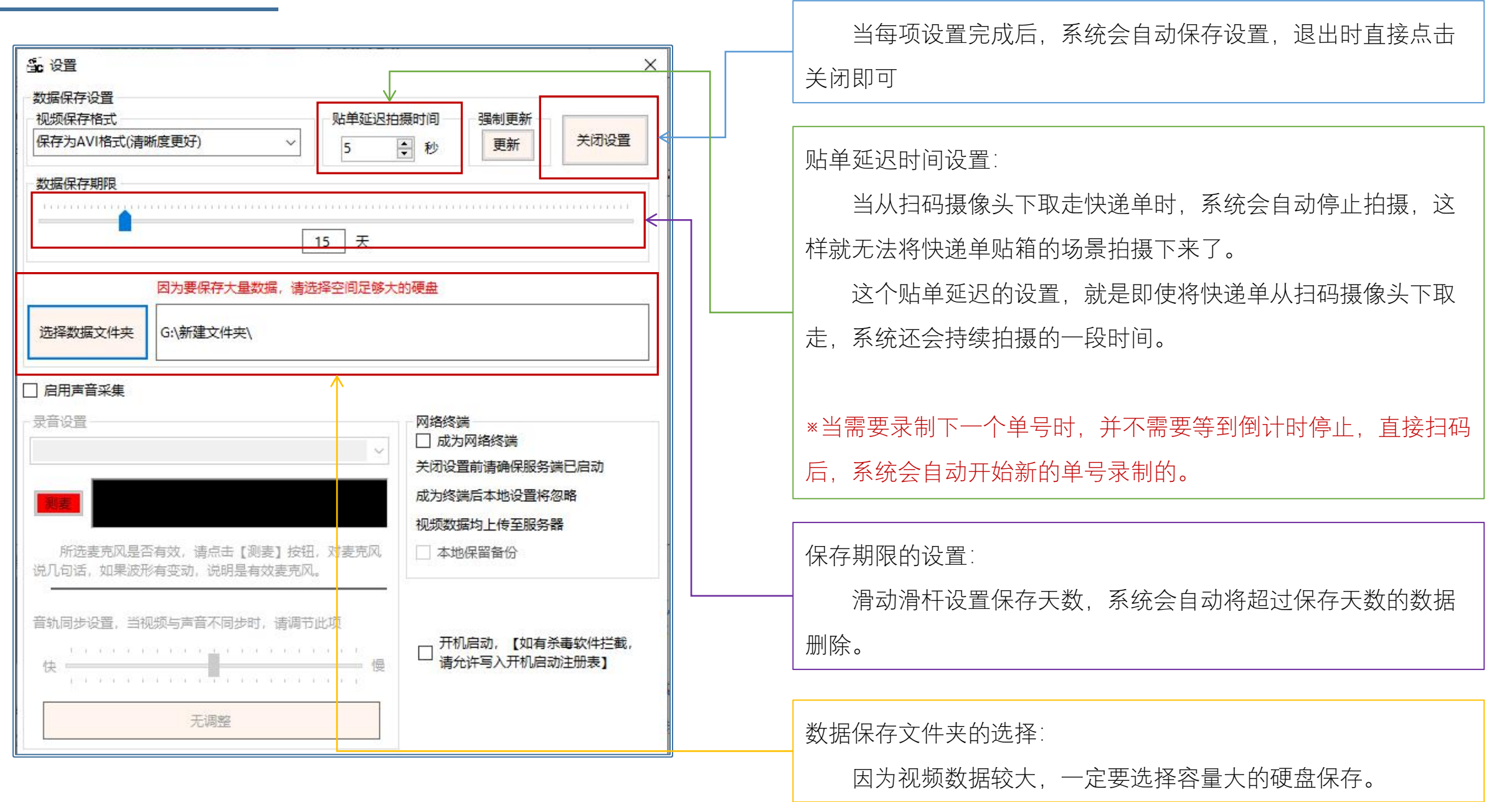

## 5.初始设置 - 快递单合成到主视频的设置

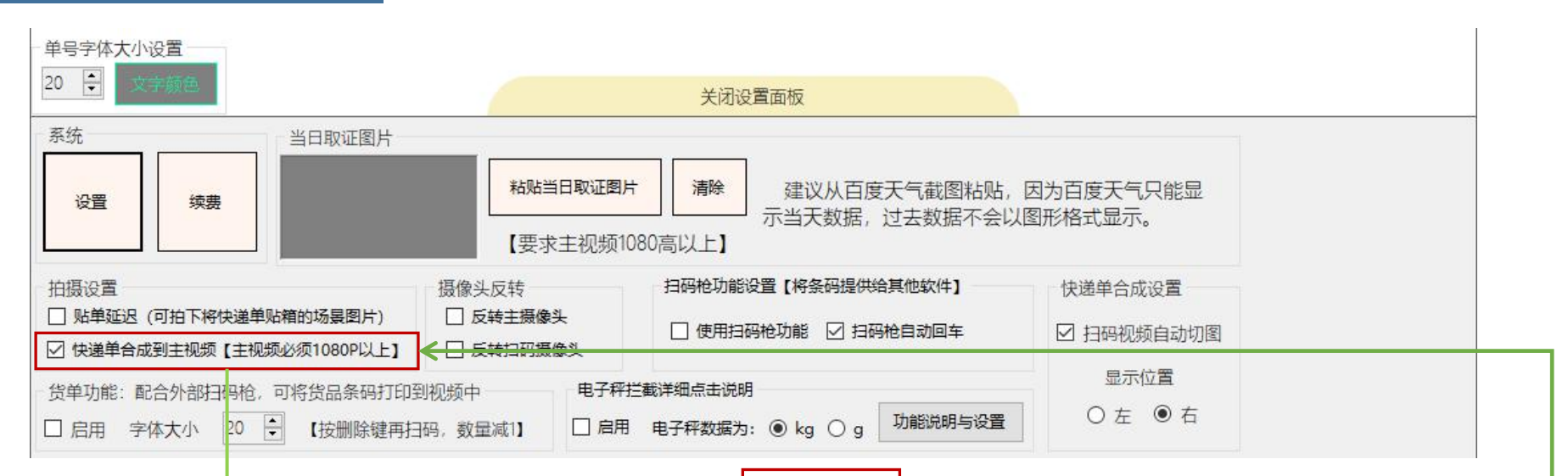

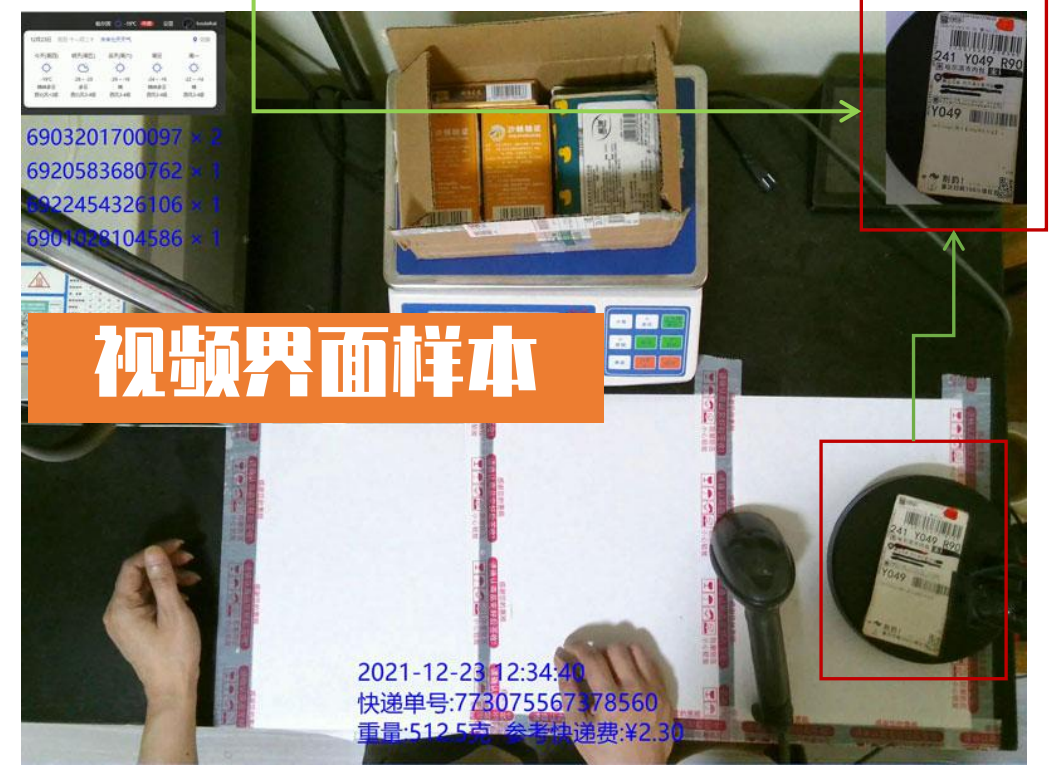

为了能清晰展现快递单号,请选择此项【默认选择】,这样, 扫码成功后,系统会自动将扫码摄像头的视频合成到主视频中。 因为合成的是视频,在主视频中会与主视频内的操作联动, 这样就能说明是同期录制,非后期合成。

建议将扫码摄像头的操作,也同时拍摄进主视频中,这样,作为举证时的证据 链会更加有说服力。

## 5.初始设置 - 快递单合成【自动切图设置】

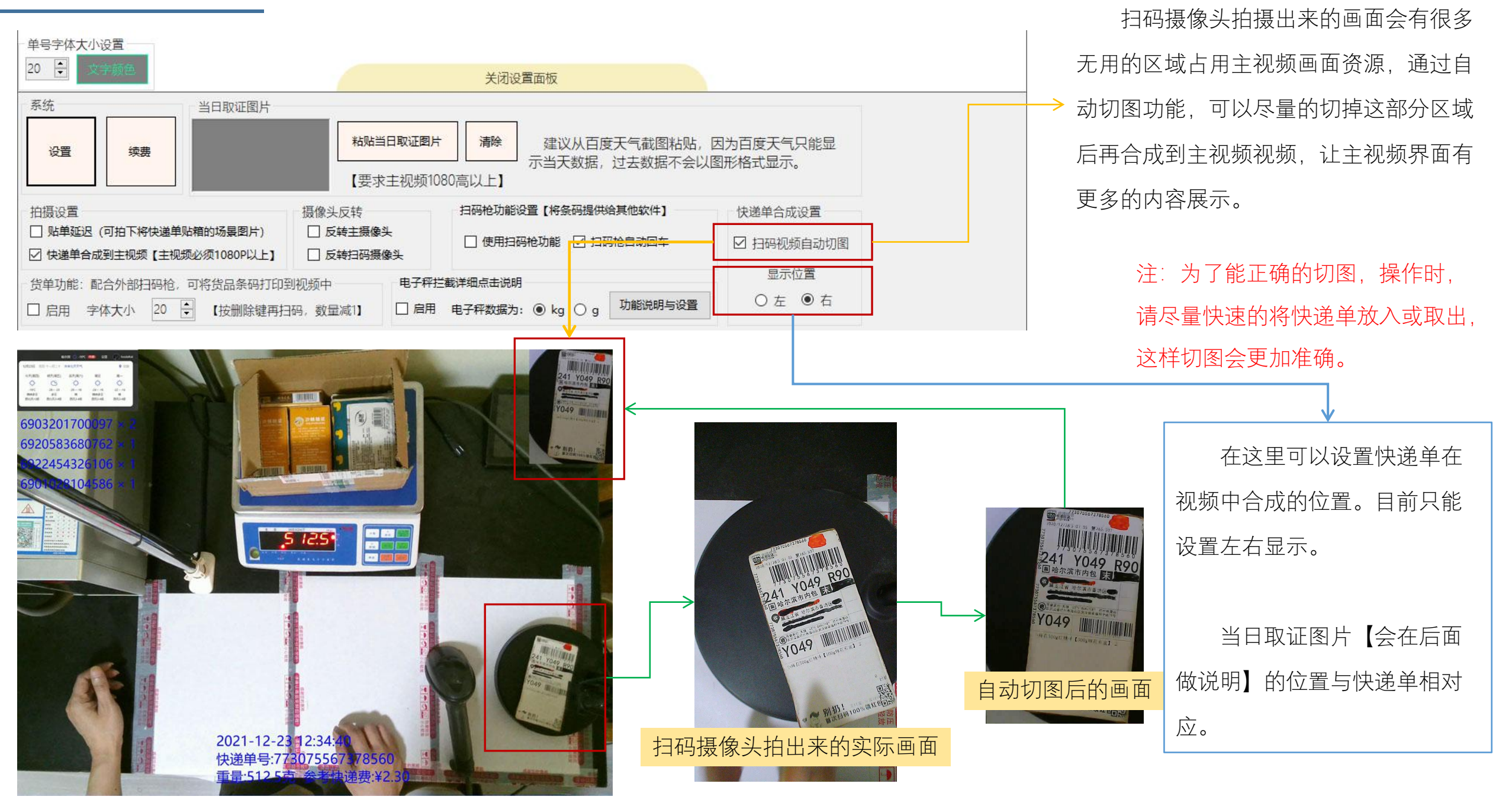

5.初始设置 - 开始扫码录制操作

| 初始设置到此结                              | <b>末,点击开始按钮,就可</b>                                                                                                   | 以进行录制操作了 |
|--------------------------------------|----------------------------------------------------------------------------------------------------|----------|
|                                      |                                                                                                    |          |
|                                      |                                                                                                    |          |
| ★★★★★★★★★★★★★★★★★★★★★★★★★★★★★★★★★★★★ |                                                                                                    |          |
|                                      | 主摄像头设置【建议 <del>分辨率选择1920*10</del> 80 - 2592*1944之间, 帧数在15-30之间】 USB Camera:2 ∨ 选择主摄像头 分辨率: 2592* 1944 帧数: 15 ∨ 设置分辨率 |          |
|                                      | 扫码摄像头设置【建议分辨率选择1280°720】                                                                                             |          |
|                                      | LRCP HD720:1 / 选择扫码摄像头 分辨率: 1280* 720 帧数: 30 / 设置分辨率: 建议1                                                            | 280*720  |
|                                      | 查询取证数据并打开                                                                                                    |          |
|                                      | 查询                                                                                                    |          |
|                                      |                                                                                                    |          |
|                                      |                                                                                                    |          |
|                                      |                                                                                                    |          |
|                                      |                                                                                                    |          |
|                                      |                                                                                                    |          |
| 单号字体大小设置                             |                                                                                                    |          |
|                                      | 关闭设置面板                                                                                                    |          |
| 系统                                   | 当日取证图片                                                                                                    |          |
| 设置续费                                 |                                                                                                    | [只能显     |
|                                      | 【要求主视频1080高以上】                                                                                                    |          |
| 拍摄设置                                 | 摄像头反转 扫码枪功能设置【将条码提供给其他软件】 快递单合应                                                                                      | 花设置      |
| □ 如平延迟(可相下将快递早始<br>□ 快递单合成到主视频【主视频   |                                                                                                    | 频自动切图    |
| 货单功能:配合外部扫码枪,同                       | 可将货品条码打印到视频中 电子秤拦截详细点击说明 显示                                                                                          | 位置       |
| □ 启用 字体大小 20 🗧                       | 【按删除键再扫码,数量减1】 □ 启用 电子释数据为: ④ kg ○ g 功能说明与设置 ○ 左                                                                     | • 右      |

## B.操作界面的构成 - 启动后会显示两个窗口

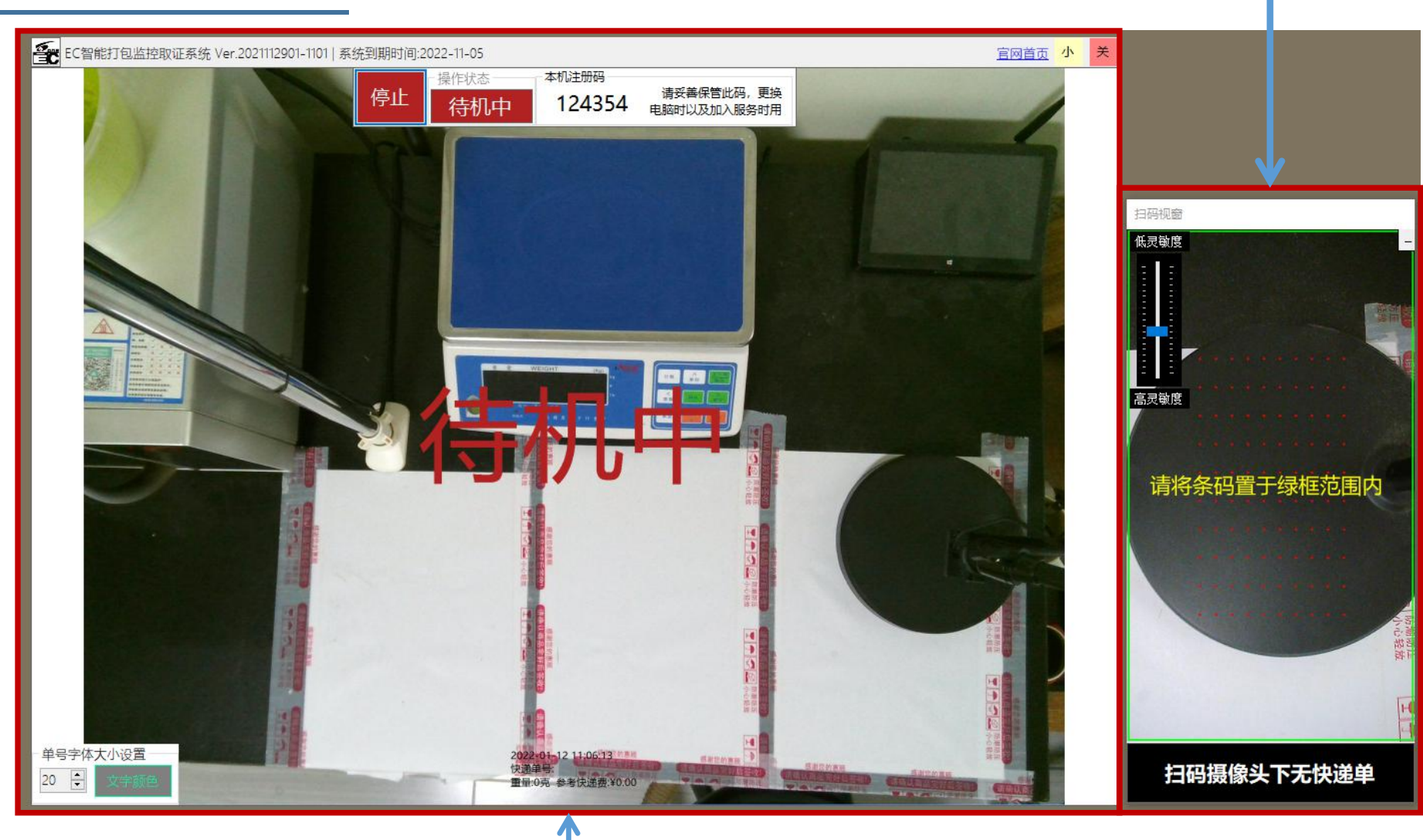

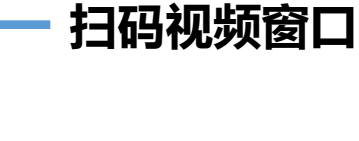

扫码视窗可在一定范 围内调节大小。会一直显 示在其他软件的上面。

将快递单放入扫码摄 像头下,系统会自动开始 扫码,当扫描出来条码后, 系统自动开始录制。

将快递单从扫码摄像 头下取走,录制自动停止。

注: 放入和取出的动作尽 量要快速明确,这样系统 才能正确的识别出是否有 快递单放入,或者被取出。

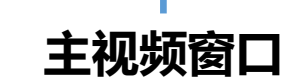

## B.操作界面的构成 - 扫码视窗的灵敏度说明

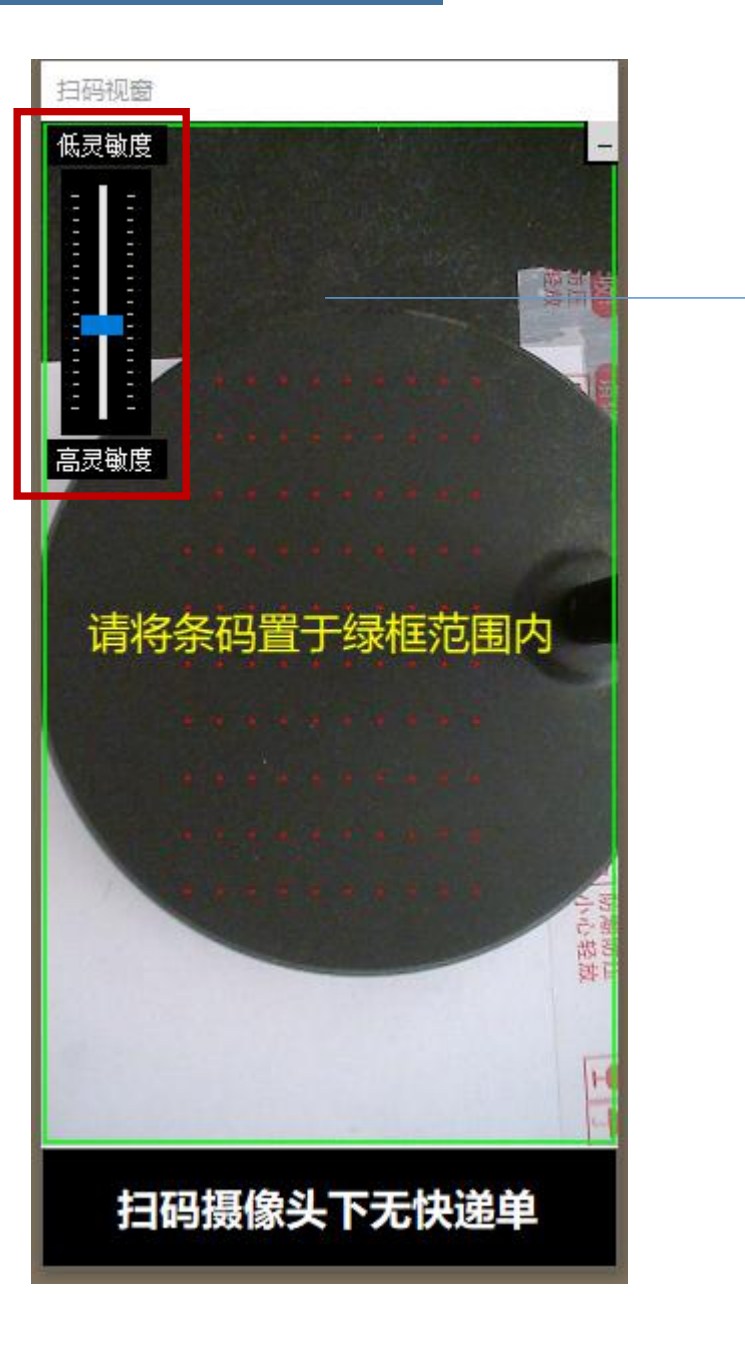

#### → 扫码视窗的灵敏度说明

注:这里的灵敏度是针对快递单取出时的检测用,非扫码灵敏度。

灵敏度过低会导致检测不到快递单被取出,这样,视频就不会停止录制,从 而无法扫描下一个条码。

灵敏度过高,有一点影子扫过,就会重新启动扫码,会导致不停的消耗系统资源【扫码过程CPU占用率会很高】,录制出来的视频会卡顿。

因此,保持合适的灵敏度很重要。因为每个用户的工作环境光线不同,所需要的灵敏度会有所变化,因此还无法做到完全自动。为此,需要在在实际工作中进行微量的调试,直到能高效率的识别出快递单被取出即可。

第一次启动时,先保持默认的设置,一般来说默认值就足够了。

如果快递单取出时,视频不停止,则需要将灵敏度调高一些【往下是调高】。

正常的话,系统开始录制后,将不会再进行扫码操作,直到检测出快递单被 取走,如果在录制过程中,视窗中的红点不停的闪烁,则需要调低一些【往上是 调低】,红点闪烁就是说明系统正在执行扫码。

延时录制时,中间的红点闪烁为正常现象,无需调节灵敏度。

# 以上已经是可以进行日常操作的状态了

# 以下为功能选择设置,根据实际需要选择操作

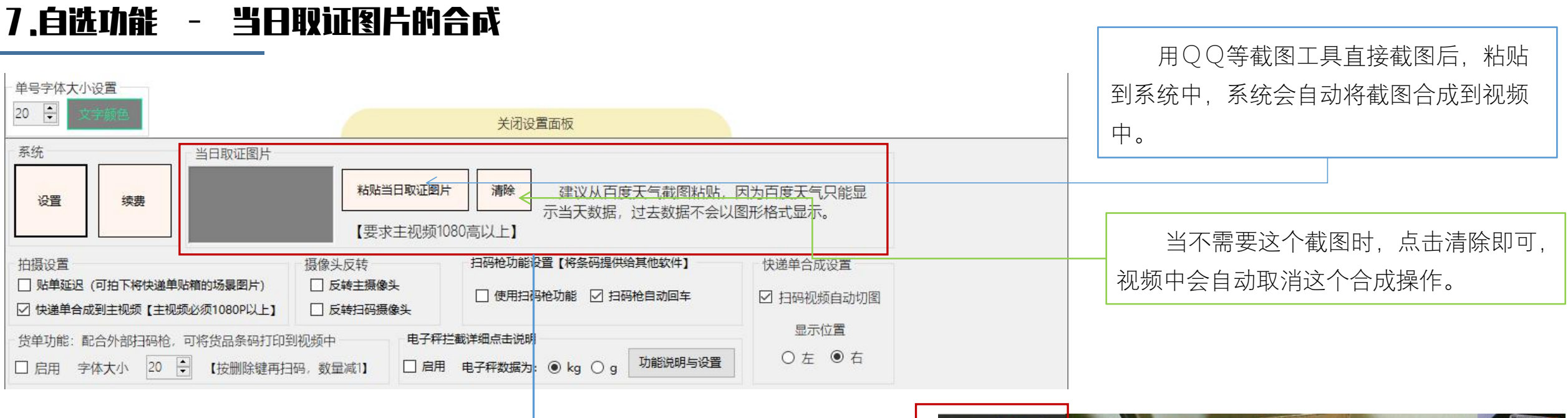

做为更加严谨的取证手段,可以将仅能证明当天的证据,合成到视频中。 我们推荐的是采用百度天气的截图,因为百度天气所截图下来的图片,仅在当 天才能截取到,过了当天,就再也无法截取了。算是一个比较有力的唯一证明。

注: 主摄像头分辨率必须要在1080P 【视频高】以上才会进行合成。

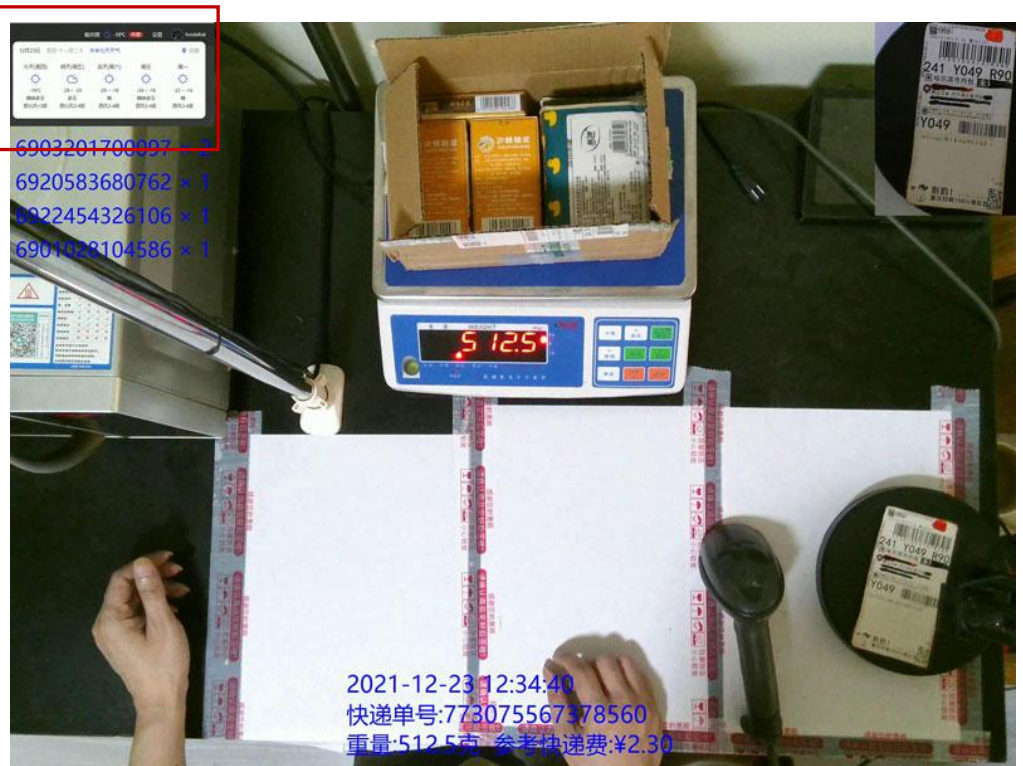

## 7.自选功能 - 单号称重信息等文字大小的设置,延迟拍摄的开启

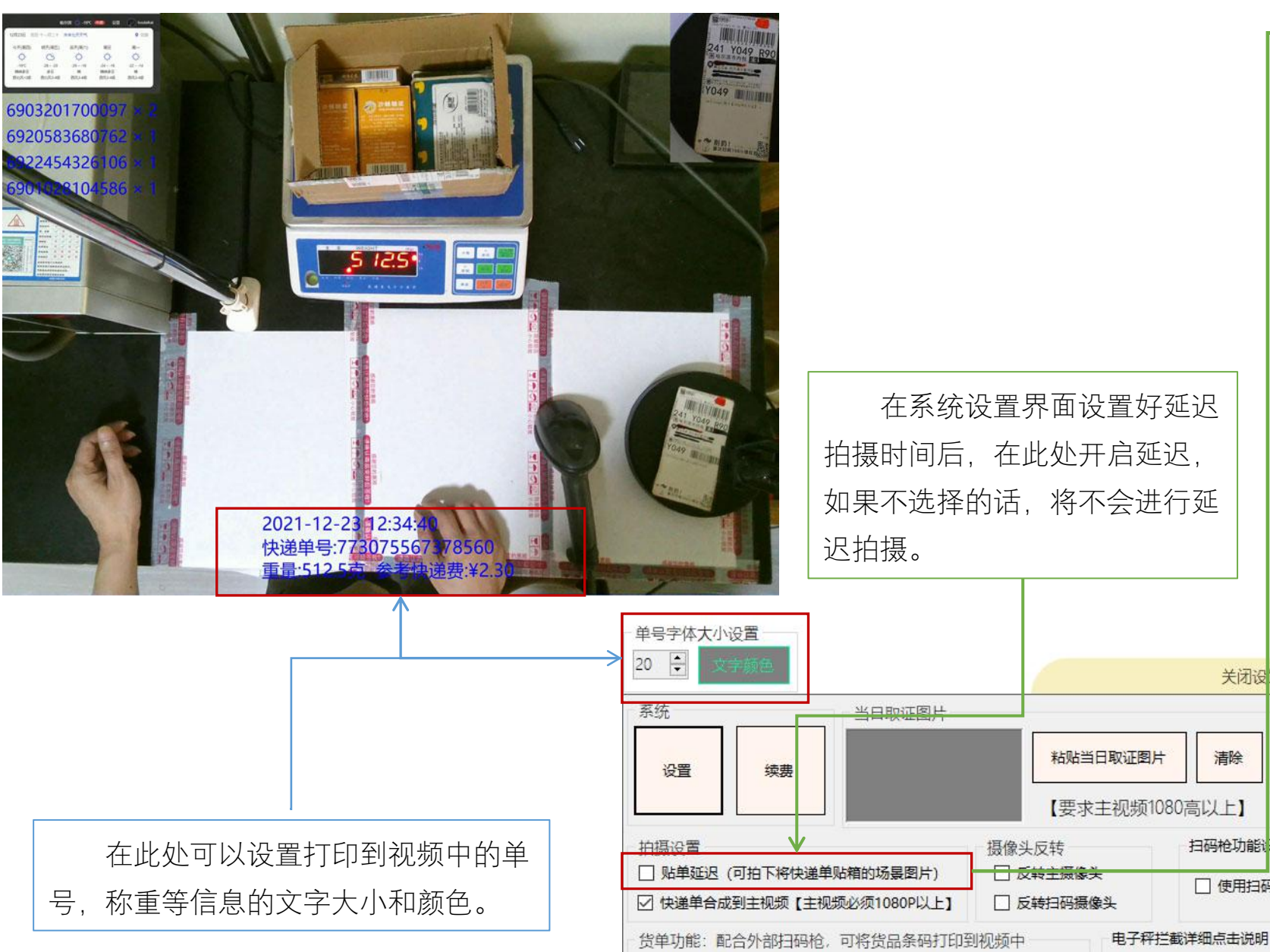

□ 启用 字体大小 20 🗧 【按删除键再扫码,数量减1】

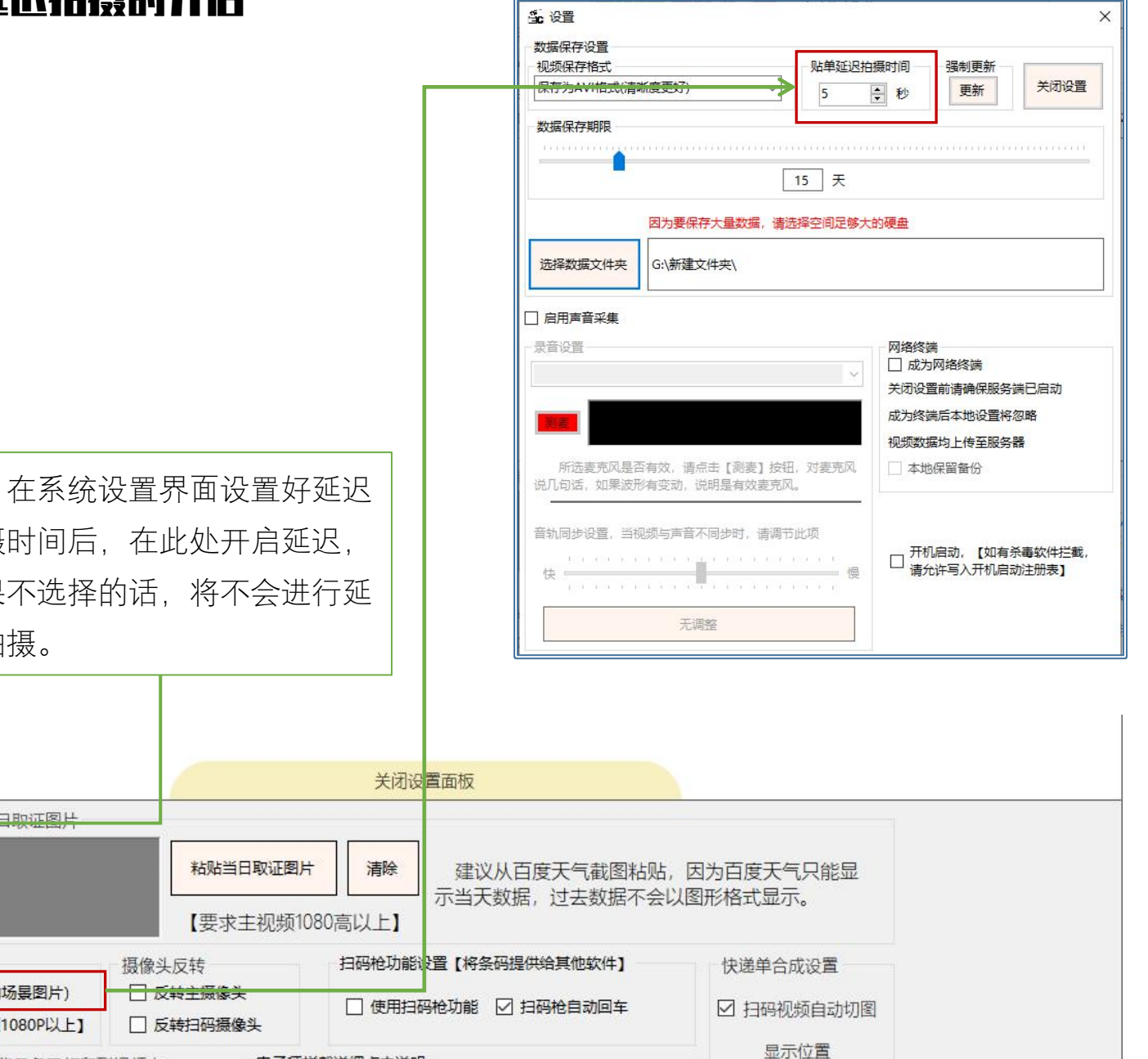

□ 启用 电子秤数据为: ● kg ○ g 功能说明与设置

○左 ●右

## 7.自选功能 - 模拟扫码枪功能

| 单号字体大小设置<br>20                                                           |                         | 关闭设置面板                                          |                            |
|--------------------------------------------------------------------------|-------------------------|-------------------------------------------------|----------------------------|
| 系统     当日取证图片       设置     续费                                            | 粘贴当日取证图片<br>【要求主视频10807 | <b>清除</b> 建议从百度天气截图粘贴,<br>示当天数据,过去数据不会以<br>高以上】 | 因为百度天气只能显<br>J图形格式显示。      |
| 拍摄设置 摄像头 □ 贴单延迟 (可拍下将快递单贴箱的场景图片) □ 反:<br>□ 快递单合成到主视频 【主视频必须1080P以上】 □ 反: | 反转<br>转主摄像头<br>转扫码摄像头   | 扫码枪功能设置【将条码提供给其他软件】                             | 快递单合成设置<br>2 扫码视频自动切图      |
| 货单功能:配合外部扫码枪,可将货品条码打印到视频中<br>□ 启用 字体大小 20 → 【按删除键再扫码,数量                  | 电子秤拦截                   | 洋细点击说明<br>3子秤数据为: ● kg ○ g 功能说明与设置              | 显示位置<br>○ 左 <sup>●</sup> 右 |
|                                                                          |                         |                                                 |                            |

系统可以将扫描出来的单号以模拟扫码枪的方式,将单号输出给其他软件使用,比如 E R P 软件等,这样,就可以一边录制视频,一边进行发货的操作了。

也可以结合货单功能,进行更加灵活的运用。

# 7.自选功能 - 货单功能【将商品条码也同步打印到视频中】

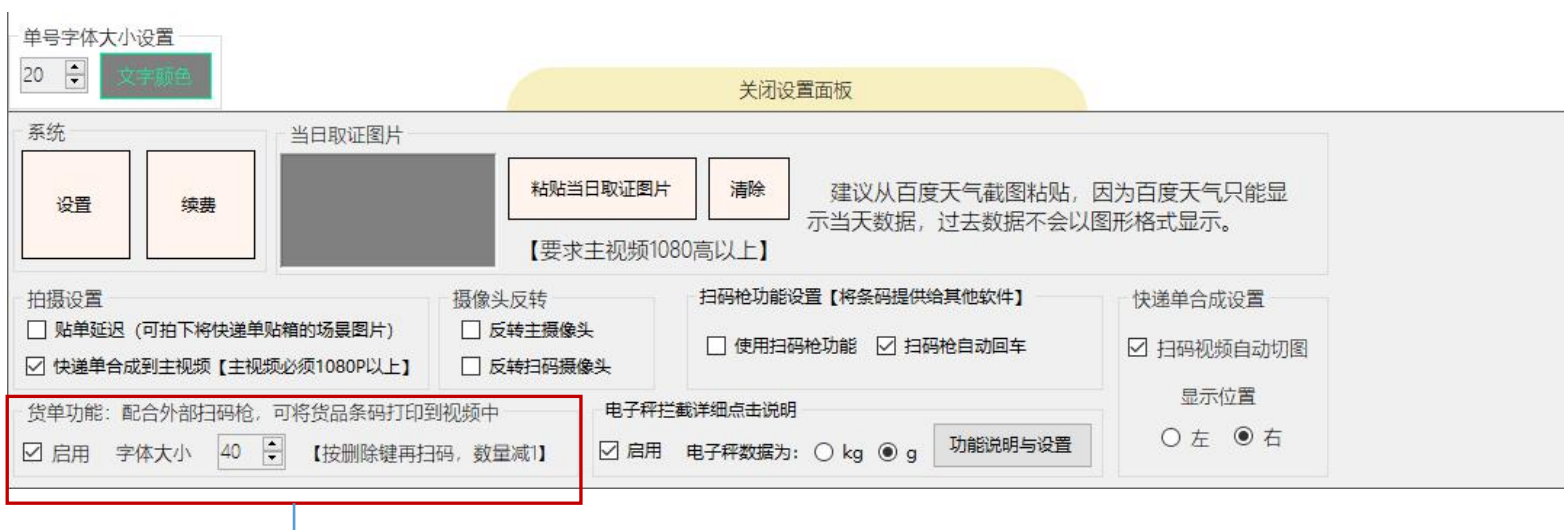

配合扫码枪,可以一边打包装箱,一边录入ERP软件等, 然后将录入的条码也同时输出到视频中,因为是在摄像头录制的 情况下同步操作,作为举证用途将会更有说服力。

这个功能是直接拦截扫码枪的输入作为己用,所以,无需特殊设置,直接开启功能即可,可拦截任何扫码枪输入的条码。

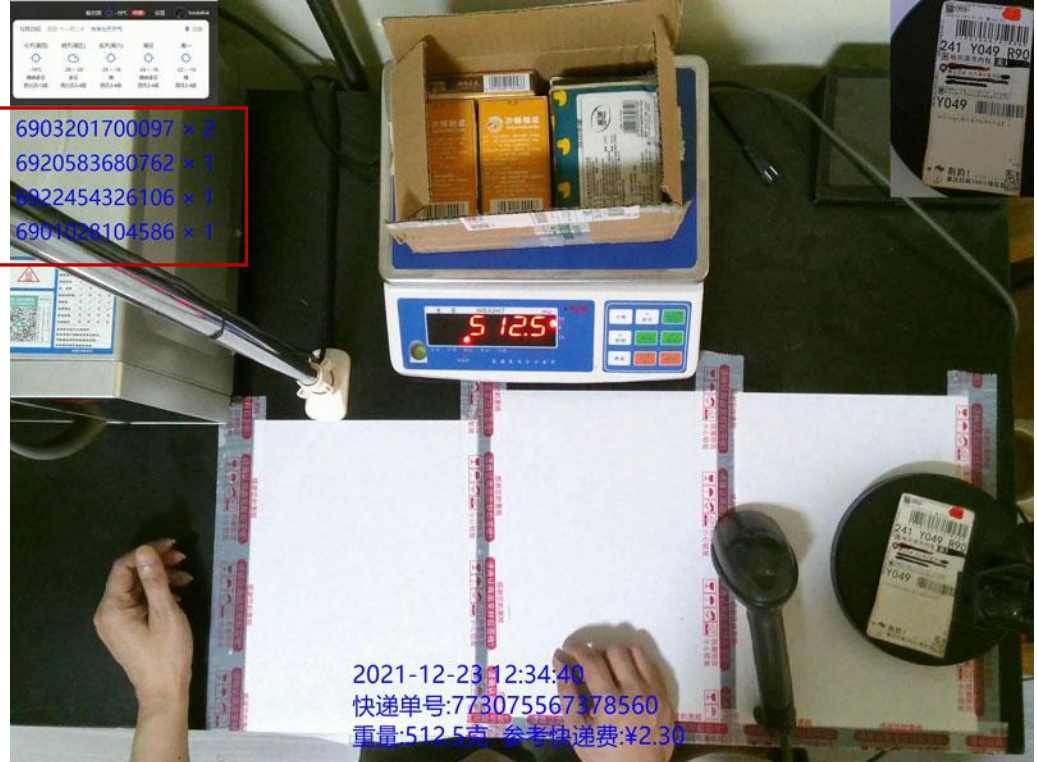

## 7.自选功能 - 电子秤拦截功能1

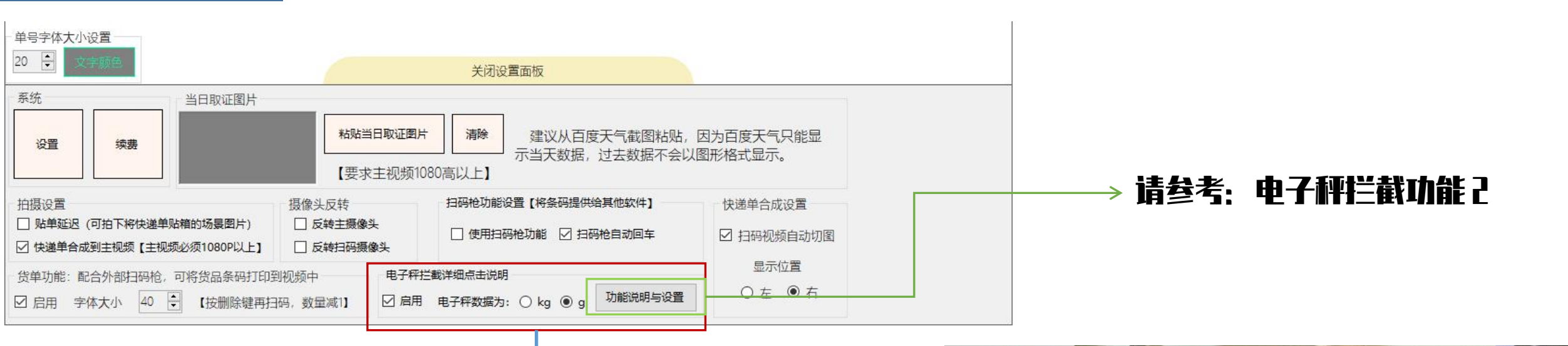

系统可以拦截任何带有文本输入功能的电子秤数据,并同时输出到屏幕中。举证时将会更加有说服力。

电子秤不同,输出的数据有可能是克,有可能是公斤,所以,请正确选择获取到的数据单位。

无论是否有电子秤输入,只要选择了这个功能,系统会自动将单号和称重数据保存到缓存中,保存期限为2个月,可以在【功能说明与设置】中随时导出为EXCE L表格。如果没有电子秤数据输入,导出表格中的称重数据显示为0。

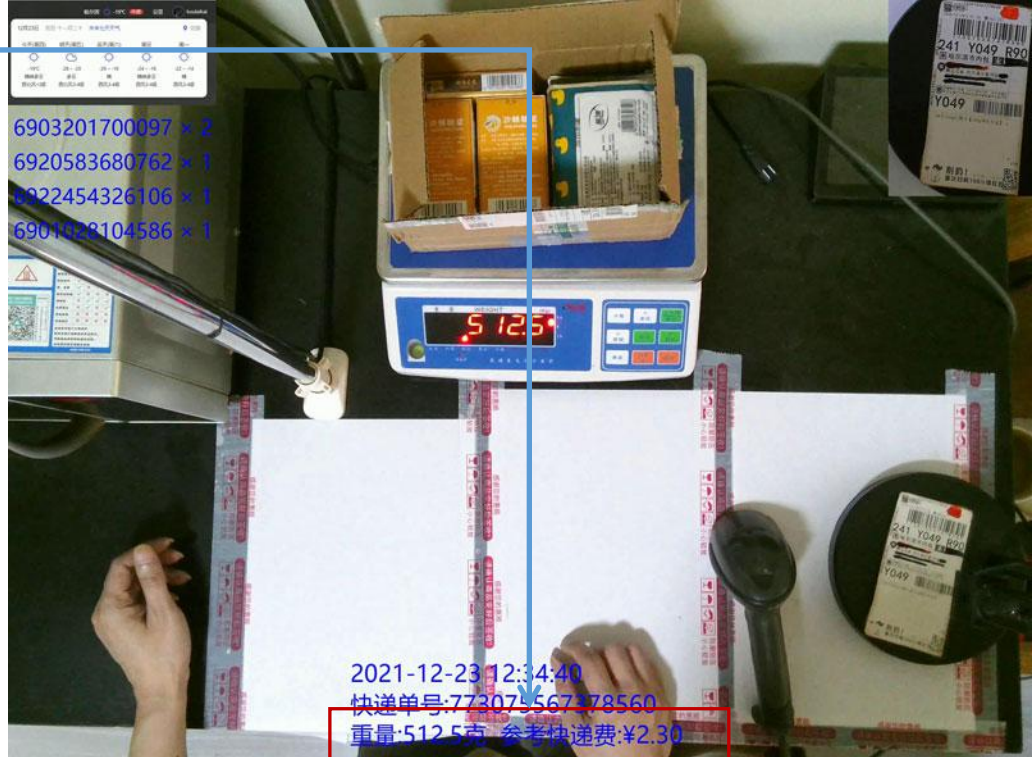

## 7.自选功能 - 电子秤拦截功能2

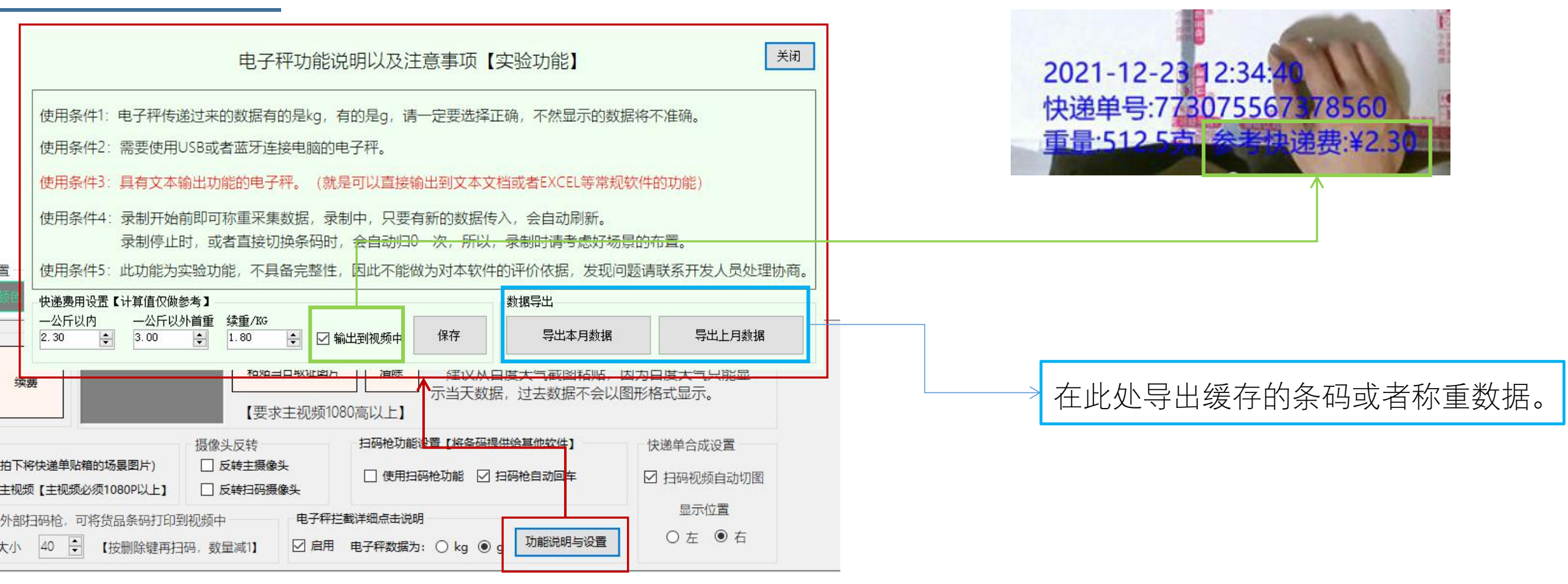

#### 点击【功能说明与设置按钮】, 会弹出电子秤功能的设置界面。

在下方,可以填写运费参考值,系统将会对快递费进行一个预计算,并保存到缓存中,以便后期导出时作为结算参考用。

如果选择输出到视频,可以将快递费直接打印到视频中,如果不选择,将不会打印。

注:此处的设置均需要手动保存,设置完以后,一定要点击保存按钮。

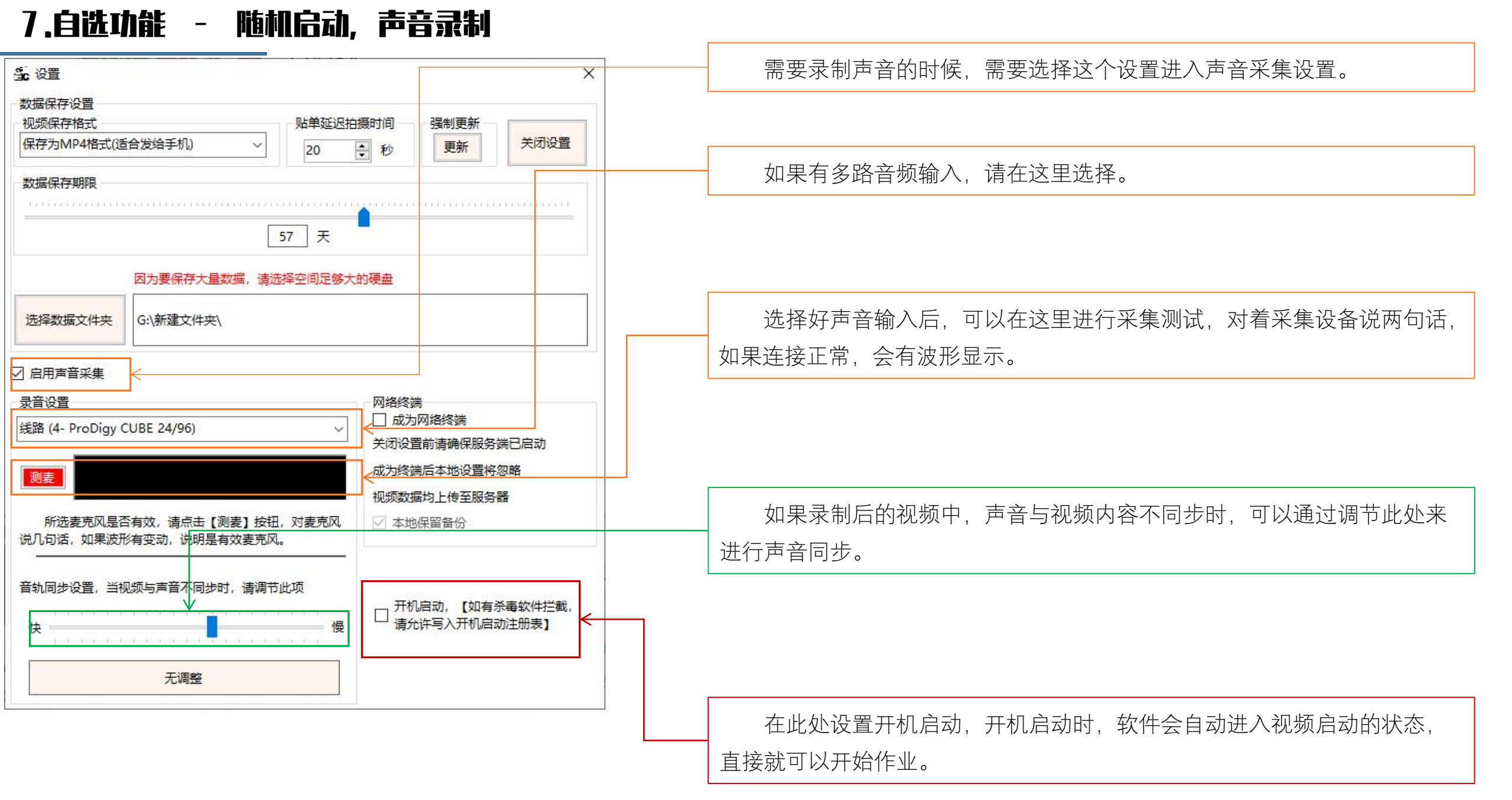

## 7.自选功能 - 隐藏设置选项【防止误操作打乱原本设置】

#### 在日常作业时,为了防止操作人员误操作设置界面引起不必要的问题,可以通过这个方法将设置界面完全隐藏

| 名科                  | 尔 个                               | 修改日期             | 类型              | 大小        |
|---------------------|-----------------------------------|------------------|-----------------|-----------|
|                     | au                                | 2021-11-30 4:02  | 文件夹             |           |
|                     | ImgData                           | 2021-11-04 13:44 | 文件夹             |           |
|                     | tempvideo                         | 2021-11-04 13:44 | 文件夹             |           |
| 8                   | Accord.Audio.DirectSound.dll      | 2017-10-19 0:58  | 应用程序扩展          | 36 KB     |
| \$                  | Accord.Audio.dll                  | 2017-10-19 0:58  | 应用程序扩展          | 64 KB     |
| 8                   | Accord.Controls.Audio.dll         | 2017-10-19 0:58  | 应用程序扩展          | 24 KB     |
| 8                   | Accord.Controls.dll               | 2017-10-19 0:58  | 应用程序扩展          | 92 KB     |
| 8                   | Accord.dll                        | 2017-10-19 0:59  | 应用程序扩展          | 128 KB    |
| \$                  | Accord.Imaging.dll                | 2017-10-19 0:58  | 应用程序扩展          | 468 KB    |
| \$                  | Accord.MachineLearning.dll        | 2017-10-19 0:58  | 应用程序扩展          | 432 KB    |
| \$                  | Accord.Math.Core.dll              | 2017-10-19 0:59  | 应用程序扩展          | 1,408 KB  |
| 0                   | Accord.Math.dll                   | 2017-10-19 0:59  | 应用程序扩展          | 2,168 KB  |
| \$                  | Accord.Statistics.dll             | 2017-10-19 0:59  | 应用程序扩展          | 876 KB    |
| \$                  | Accord.Video.DirectShow.dll       | 2017-10-19 0:59  | 应用程序扩展          | 72 KB     |
| \$                  | Accord.Video.dll                  | 2017-10-19 0:59  | 应用程序扩展          | 40 KB     |
| \$                  | Accord.Video.FFMPEG.dll           | 2017-10-19 0:59  | 应用程序扩展          | 118 KB    |
| \$                  | Aliyun.OSS.dll                    | 2021-12-05 11:45 | 应用程序扩展          | 380 KB    |
| 8                   | avcodec-57.dll                    | 2017-10-19 0:59  | 应用程序扩展          | 23,945 KB |
| \$                  | avdevice-57.dll                   | 2017-10-19 0:59  | 应用程序扩展          | 1,962 KB  |
| \$                  | avfilter-6.dll                    | 2017-10-19 0:59  | 应用程序扩展          | 4,109 KB  |
| \$                  | avformat-57.dll                   | 2017-10-19 0:59  | 应用程序扩展          | 4,827 KB  |
| \$                  | avutil-55.dll                     | 2017-10-19 0:59  | 应用程序扩展          | 647 KB    |
| \$                  | DirectShowLib-2005.dll            | 2021-06-14 11:49 | 应用程序扩展          | 296 KB    |
|                     | ffmpeg.exe                        | 2021-12-05 11:45 | 应用程序            | 74,643 KB |
| \$                  | Newtonsoft.Json.dll               | 2021-03-17 20:03 | 应用程序扩展          | 686 KB    |
|                     | OpenKey.lki                       | 2021-09-11 18:43 | LKI 文件          | 1 KB      |
| Ŭ                   | PackingMonitorSystemWin10.exe     | 2022-01-11 10:05 | 应用程序            | 798 KB    |
| <ul><li>P</li></ul> | PackingMonitorSystemWin10.exe.con | 2018-11-14 21:14 | XML Configurati | 1 KB      |
| \$                  | postproc-54.dll                   | 2017-10-19 0:59  | 应用程序扩展          | 108 KB    |
| \$                  | SharpDX.DirectSound.dll           | 2017-05-30 10:03 | 应用程序扩展          | 56 KB     |
| \$                  | SharpDX.dll                       | 2017-05-30 10:02 | 应用程序扩展          | 271 KB    |
| -                   | Start.xml                         | 2021-12-05 11:45 | XML 文档          | 1 KB      |
| 4                   | swresample-2.dll                  | 2017-10-19 0:59  | 应用程序扩展          | 286 KB    |
| \$                  | swscale-4.dll                     | 2017-10-19 0:59  | 应用程序扩展          | 500 KB    |
| \$                  | ZedGraph.dll                      | 2015-09-19 15:28 | 应用程序扩展          | 289 KB    |
| \$                  | zxing.dll                         | 2021-12-26 12:36 | 应用程序扩展          | 487 KB    |
| \$                  | zxing.presentation.dll            | 2021-12-26 12:36 | 应用程序扩展          | 20 KB     |
| 6                   | 创建桌面快捷方式.bat                      | 2021-12-05 11:45 | Windows 批处理     | 1 KB      |
| ŝ                   | 启动软件系统.exe                        | 2021-12-05 11:45 | 应用程序            | 150 KB    |

| 将文件夹中的   | [OpenKey.lki] | 文件改名,  | 或者删除,  | 重新启动系统后, |
|----------|---------------|--------|--------|----------|
| 设置项将会被隐藏 | 〔,需要重新设       | 2置时,恢复 | 夏这个文件即 | ]可。      |

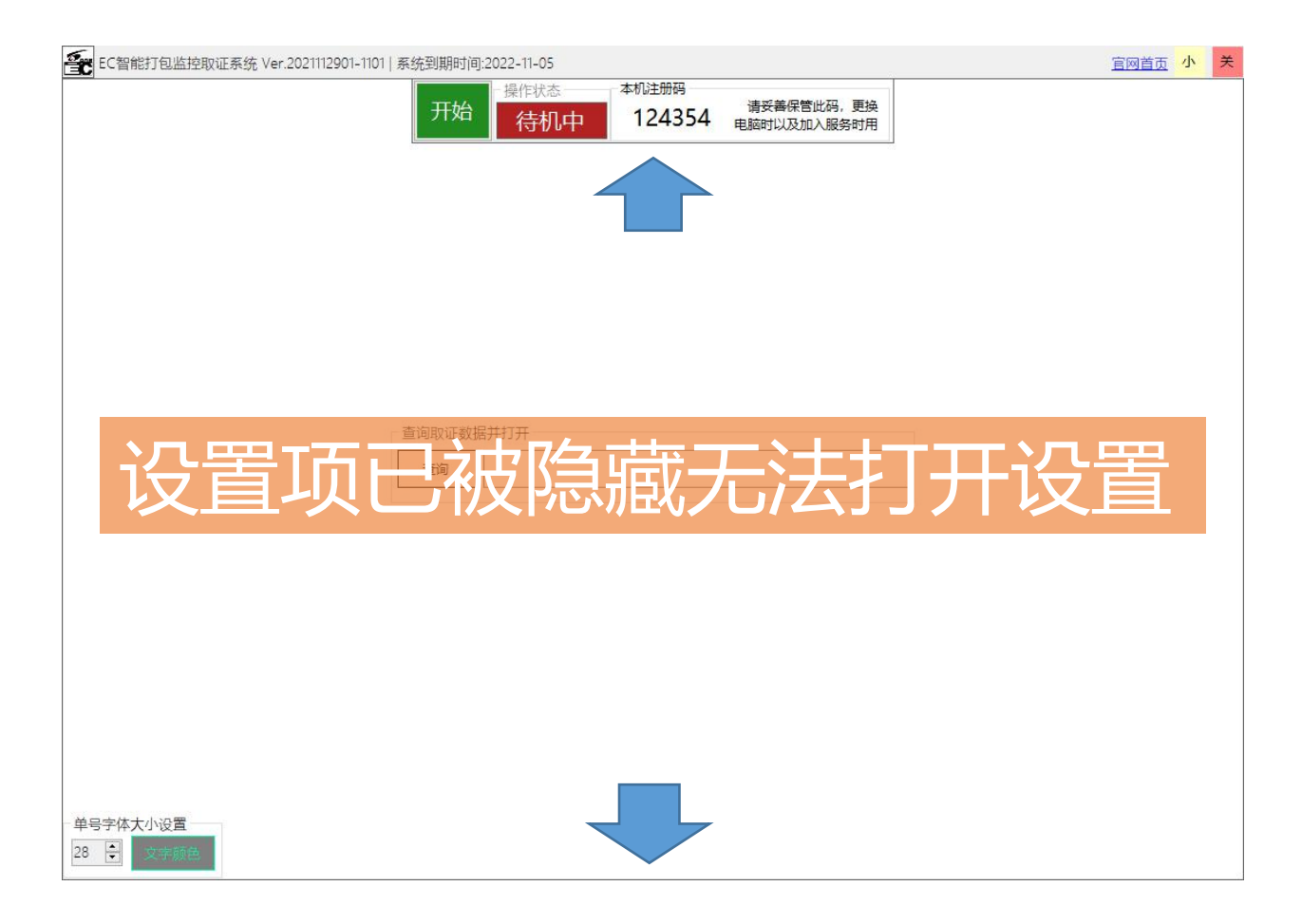

END

# 【组网功能】以及【百度网盘对接】功能请直接通过微信或者QQ咨询开发者

【百度网盘对接】功能可以让外部的客服,通过客服端来调取监控视频

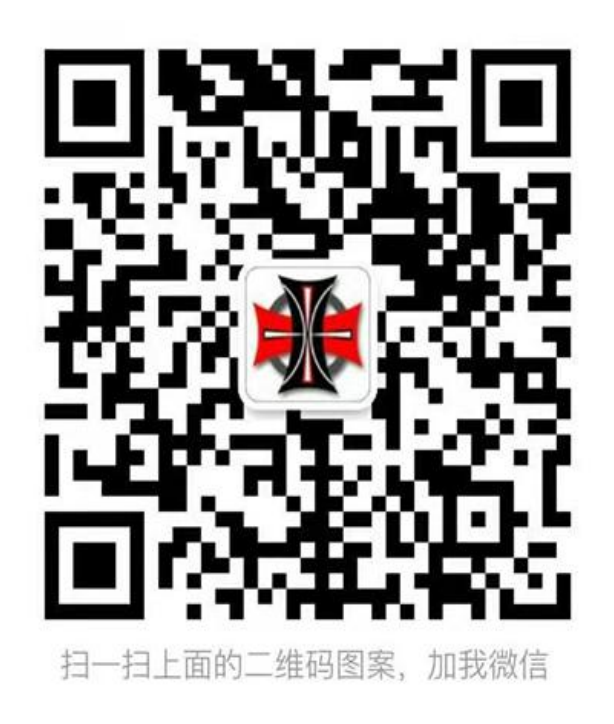

开发者QQ:77727727